# Netwerkconfiguratie voor duidelijke gegevensbescherming in HyperFlex

| Inhoud                                         |
|------------------------------------------------|
| Inleiding                                      |
| Voorwaarden                                    |
| Vereisten                                      |
| Gebruikte componenten                          |
| Achtergrondinformatie                          |
| Aanvullende achtergrondinformatie              |
| Procedure                                      |
| Onbeschermd VM-gedrag                          |
| Gedrag van replicatiepaar                      |
| Problemen oplossen                             |
| Controleer VM's-bescherming                    |
| Peer List voor gegevensbescherming controleren |
| De peer handmatig verwijderen indien nodig     |
| Rekening houden                                |
| Veelvoorkomende problemen                      |
| Afhankelijkheidskwesties                       |
| Connectiviteitsproblemen                       |
| Gerelateerde informatie                        |

# Inleiding

Dit document beschrijft hoe de replicatie in HyperFlex moet worden gewist.

# Voorwaarden

#### Vereisten

Cisco raadt kennis over deze onderwerpen aan:

- Unified Computing System Manager (UCSM)
- HyperFlex HX
- vCenter
- Networking
- DNS

#### Gebruikte componenten

De informatie in dit document is gebaseerd op de volgende software- en hardware-versies:

- HyperFlex Connect 5.0.2d
- HyperFlex stretch cluster
- HyperFlex Standard Cluster
- UCS M 4.2(1I)
- vCenter 7.0 U3

De informatie in dit document is gebaseerd op de apparaten in een specifieke laboratoriumomgeving. Alle apparaten die in dit document worden beschreven, hadden een opgeschoonde (standaard)configuratie. Als uw netwerk live is, moet u zorgen dat u de potentiële impact van elke opdracht begrijpt.

#### Achtergrondinformatie

De replicatieconfiguratie kan indien nodig worden gewist, clusters kunnen worden gekoppeld aan nieuwe doelen, om dat te doen, moet de huidige replicatieconfiguratie uit het cluster worden gewist.

#### Aanvullende achtergrondinformatie

- Voor het wissen van de gegevensbescherming moet u alle VM's deactiveren. Verwijder ze vervolgens uit de beschermingsgroepen.
- Beschermingsgroepen kunnen op het cluster blijven als er geen VM's bij horen.
- Zorg ervoor dat de afhankelijkheden van replicatieparen in beide soorten clusters, lokaal en extern, worden verwijderd.
- Voor deze handeling is beheerderstoegang voor beide clusters vereist.

## Procedure

Stap 1. Log in op het Hyperflex-systeem als beheerder en ga naar de optie replicatie in het linker actiepaneel:

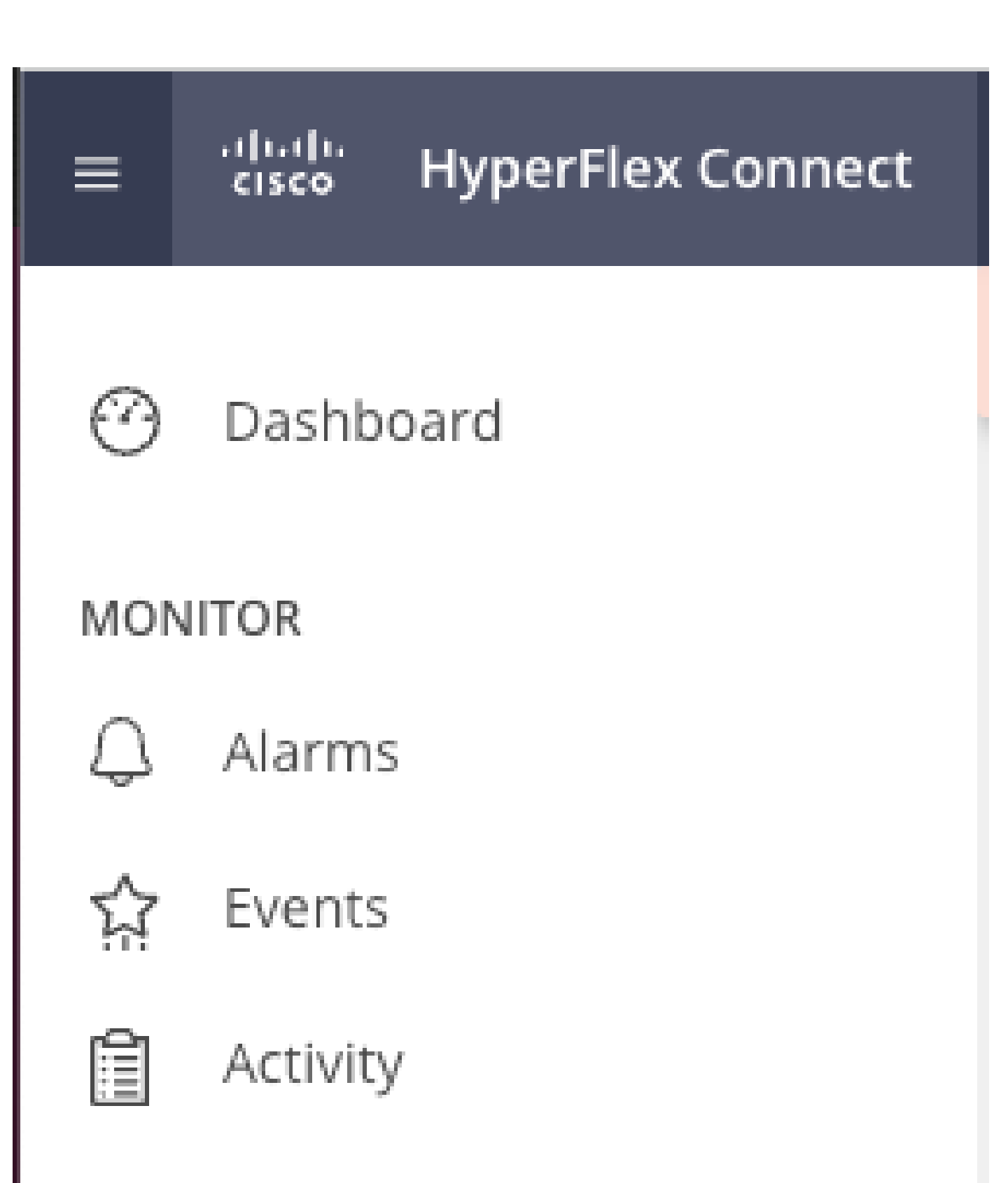

# ANALYZE

Performance

: zodra de datastores zijn ontkoppeld, moet de HX connect worden opgefrist om door te gaan met het verwijderen van de replicatiepaar.

Stap 5. Verwijdert de replicatieparen van de lokale en externe clusters. Selecteer Kopie>Kopieerparen>Verwijderen.

| 合 Events             | Local VMs Remote VN                  | Is Replication Activity  | Replication Pairs     |                              |                       |                              | Last refre            | shed at: 02/10/2024 1:04:39 AM Ö |
|----------------------|--------------------------------------|--------------------------|-----------------------|------------------------------|-----------------------|------------------------------|-----------------------|----------------------------------|
| Planty               | Create Replication Pair              | ✓Edit × Delete           |                       |                              |                       |                              | ۲                     | Y Filter                         |
| ANALYZE              | Name                                 | Remote Cluster           | Remote Cluster Status | VMs Outgoing                 | Replications Outgoing | VMs incoming                 | Replications Incoming | Mapped Datastores                |
| PROTECT              | <ul> <li>ReplicationDemo</li> </ul>  | Tokio<br>(10.31.123.208) | Online                | 0 VMs<br>0 Protection Groups | 0                     | 0 VMs<br>0 Protection Groups | 0                     | 2                                |
| C Replication        |                                      |                          |                       |                              |                       |                              |                       |                                  |
| MANAGE               | Local Datastore                      |                          |                       | ń.                           | Remote Datastore      |                              |                       |                                  |
| E System Information | San Jose-LAB<br>Total space: 1.1 TiB |                          |                       |                              | None                  |                              |                       |                                  |
| Datastores           | Replication Demo S                   |                          |                       |                              | Replication Demo T    |                              |                       |                                  |
| C ISCSI              | Total space: 10 GiB                  |                          |                       |                              | Free space: 0 B       |                              |                       |                                  |
| Virtual Machines     |                                      |                          |                       |                              |                       |                              |                       |                                  |
| T Upgrade            |                                      |                          |                       |                              |                       |                              |                       |                                  |
| >_ Web CLI           |                                      |                          |                       |                              |                       |                              |                       |                                  |
| Kubernetes           |                                      |                          |                       |                              |                       |                              |                       |                                  |

Paren verwijderen

U hebt externe referenties voor clusterbeheer nodig om het paar te verwijderen. Voer de referenties in en klik op Verwijderen

| Delete | Replication | Pair |   | $\odot \otimes$ |  |
|--------|-------------|------|---|-----------------|--|
|        |             |      | ~ |                 |  |

When a replication pair is deleted, you can no longer configure protection for any virtual machines between the local and remote cluster.

Enter the user name and password for T

| User Name | admin |        |         |
|-----------|-------|--------|---------|
| Password  |       |        | $\odot$ |
|           |       |        |         |
|           |       | Cancel | Delete  |

Bevestiging van peer-verwijdering

#### Gedrag van replicatiepaar

- Wanneer een replicatiepaar wordt verwijderd, kunt u niet langer de beveiliging voor virtuele machines tussen het lokale en externe cluster configureren.
- Deze actie maakt de bescherming in beide clusters schoon
- Een test van het replicatienetwerk wordt gedaan wanneer het replicatiepaar wordt geprobeerd om worden gedaan of worden gewijzigd.
- Er wordt ook een replicatienetwerktest uitgevoerd wanneer de datastores moeten worden ontkoppeld.
- Als de replicatietest niet slaagt, worden de veranderingen niet toegestaan. Raadpleeg de probleemoplossingssessie in dit document om indien nodig de connectiviteit te controleren.
- Voor verdere hulp met betrekking tot de eth2 connectiviteit, open een case met TAC.

Stap 6. Gebruik de opdracht om het replicatienetwerk te wissen:

stcli drnetwork cleanup

```
hxshell:~$ stcli drnetwork cleanup
DR network cleanup job bc61b782-09e3-4827-ac58-15123bcd6ea8 started, check Activ
ity tab for status
hxshell:~$
```

```
[hxshell:~$ stcli drnetwork cleanup
DR network cleanup job db7e3ff7-cc27-4f42-b7af-2e8281893e2e started, check Activ
ity tab for status
hxshell:~$ []
```

Local CleanUp Remote

opschonen

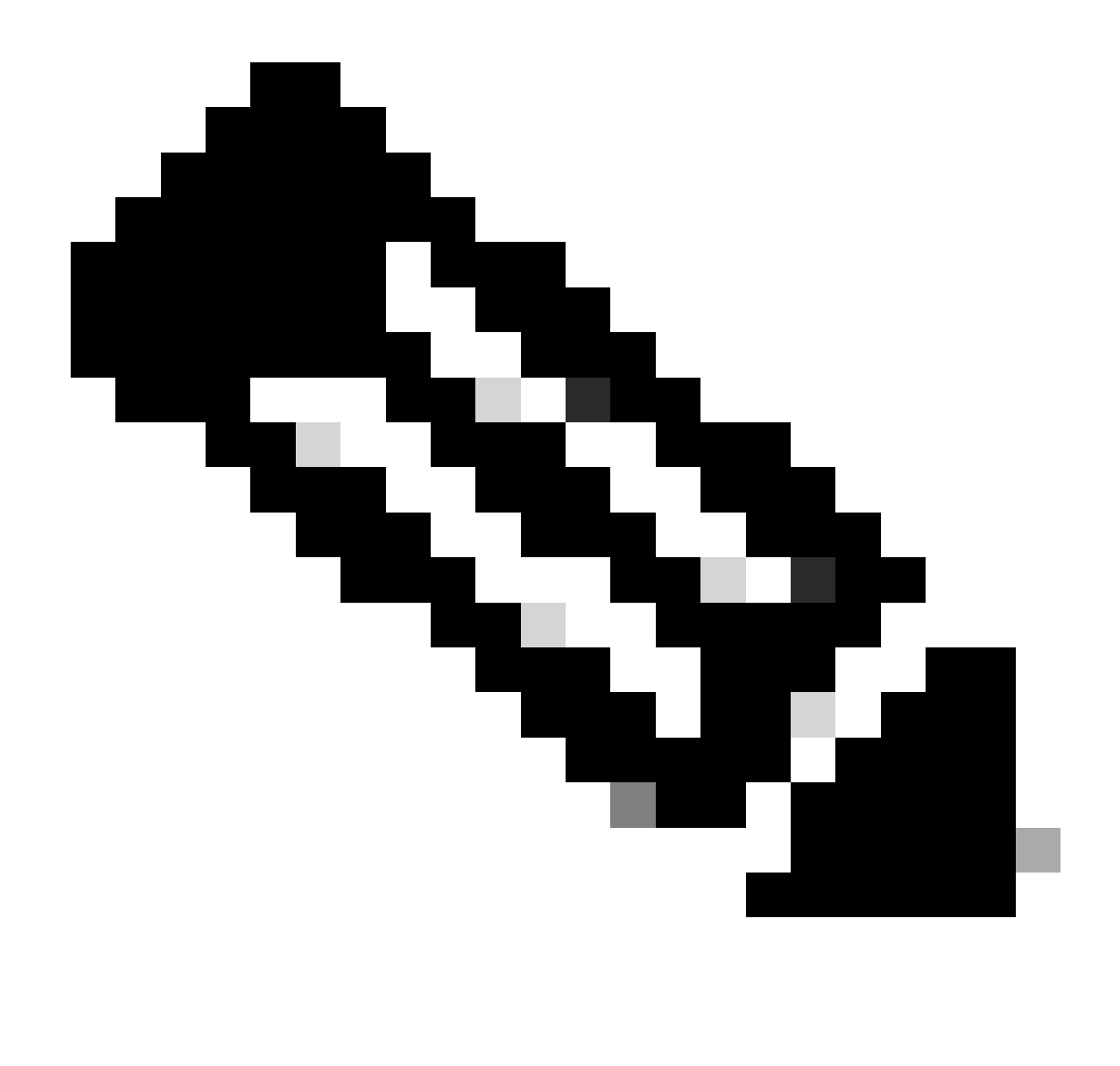

Opmerking: Zorg ervoor dat de opdracht stcli drnetwork cleanup wordt uitgevoerd in zowel lokale als externe clusters.

Het opschonen van het netwerk voor gegevensreplicatie kan worden bewaakt op het tabblad Activiteit in HX connect

| MONITOR                           | Filter Filter listed tasks                                            |       |                                                                              |                                          |
|-----------------------------------|-----------------------------------------------------------------------|-------|------------------------------------------------------------------------------|------------------------------------------|
| Alarms                            |                                                                       |       |                                                                              |                                          |
| 슈 Events                          | Activity OMonitor progress of recent tasks on the HX storage cluster. |       |                                                                              | Last refreshed at: 02/10/2024 2:50:46 AM |
| Activity                          |                                                                       |       |                                                                              |                                          |
| ANALYZE                           | Collapse All                                                          |       |                                                                              |                                          |
| A Performance                     | Cleanup DR Network                                                    |       |                                                                              |                                          |
| PROTECT                           | Status: Success<br>02/10/2024 9:11:42 AM                              | [118] | <ul> <li>Starting Network Cleanup - Succeeded</li> </ul>                     |                                          |
| Realization                       |                                                                       | [119] | <ul> <li>Delete IP Pool - Succeeded</li> </ul>                               |                                          |
| C Repication                      |                                                                       | [120] | ✓ Delete Replication ipsettings - Succeeded                                  |                                          |
| MANAGE                            |                                                                       | [120] | <ul> <li>Remove eth2 network on Controller 172.16.1.7 - Succeeded</li> </ul> |                                          |
| System Information                |                                                                       | [122] | <ul> <li>Demons ath2 schools on Controller 172 16 18 - Concended</li> </ul>  |                                          |
| Datastores                        |                                                                       |       | Nething to be incompared on Contracting 178-10-126 - 2460000406              |                                          |
| E ISCSI                           |                                                                       | [121] | <ul> <li>Remove eth2 network on Controller 172.16.1.6 - Succeeded</li> </ul> |                                          |
|                                   |                                                                       | [123] | <ul> <li>Delete Replication Network Configuration - Succeeded</li> </ul>     |                                          |
| L <sub>w</sub> J Virtual Machines |                                                                       | [124] | ✓ Cleanup Complete                                                           |                                          |
| ↑ Upgrade                         |                                                                       |       |                                                                              |                                          |

Netwerkreiniging voor gegevensreplicatie van monitoren

Vernieuwen HX Connect gegevens replicatie netwerk configuratie lijkt ongeconfigureerd en klaar om opnieuw te worden geconfigureerd indien nodig.

| MONITOR                                        | REPLICATION CONFIGURATION  → Configure Network |  |  |
|------------------------------------------------|------------------------------------------------|--|--|
| 슈 Events                                       | CLUSTER PARENG<br>Pair Cluster                 |  |  |
| ANALYZE                                        |                                                |  |  |
| PROTECT                                        |                                                |  |  |
| MANAGE                                         |                                                |  |  |
| System Information Datastores                  |                                                |  |  |
| ା iscsi                                        |                                                |  |  |
| L <sub>µ</sub> J Virtual Machines<br>↑ Upgrade |                                                |  |  |

Netwerk voor gegevensreplicatie gewist

# Problemen oplossen

#### Controleer VM's-bescherming

Zorg ervoor dat geen VM's worden beveiligd. Gebruik de opdracht om dit te controleren:

stcli dp vm list --brief

Bijvoorbeeld met een beschermde VM:

```
HyperFlex StorageController 5.0(2d)
[admin password:
This is a Restricted shell.
Type '?' or 'help' to get the list of allowed commands.
hxshell:~$ stcli dp vm list --brief
vmInfo:
    name: Installer 4.5
    uuid: 564deba1
hxshell:~$
hxshell:~$
```

Beschermde VM's weergeven

#### Voorbeeld zonder VM beveiligd

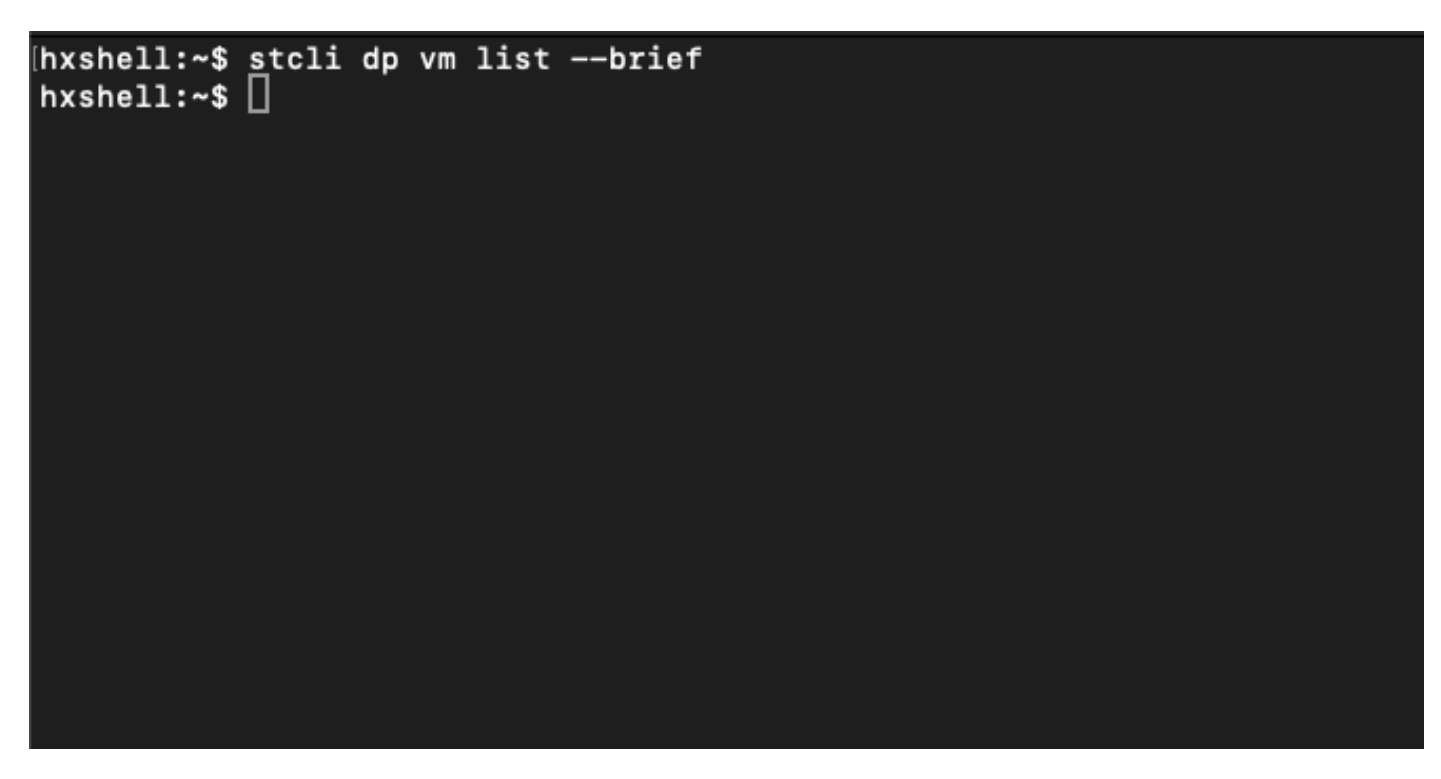

Geen VM beveiligd

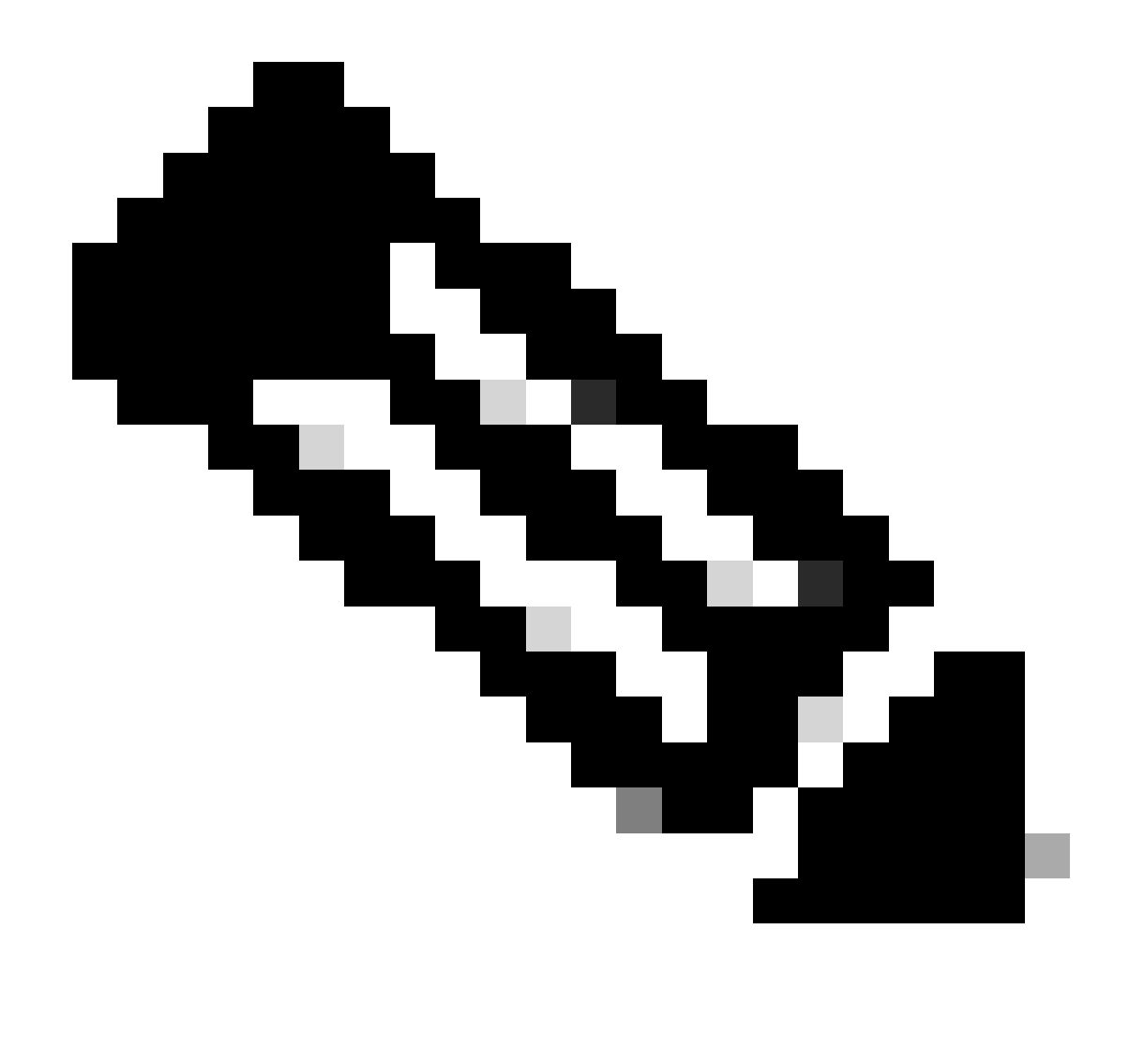

Opmerking: zorg ervoor dat geen VM's zijn beveiligd. De volgende afbeelding toont een voorbeeld van de VM-beveiliging.

#### Peer List voor gegevensbescherming controleren

De peer lijst kan worden gecontroleerd. Om ervoor te zorgen geen ingangen verschijnen wanneer de replicatie wordt ontruimd, gebruik het bevel:

stcli dp peer list

Voorbeeld voor geconfigureerd peer voor gegevensbescherming:

hxshell:~\$ stcli dp peer list Management IP: .208 Replication IP: .7 Description: Name: ReplicationDemo Datastores: quiesce: False storageOnly: False backupOnly: False aDs: clEr: id: 1453 type: cluster name: T dsEr: id: 00000000c type: datastore name: Replication Demo T bDs: clEr: id: 7435 type: cluster dsEr: id: 000000002 type: datastore name: Replication Demo S hxshell:~\$

Hoe te om Peer Lijst te controleren

Dit is een voorbeeld voor de geclearde data protection peer:

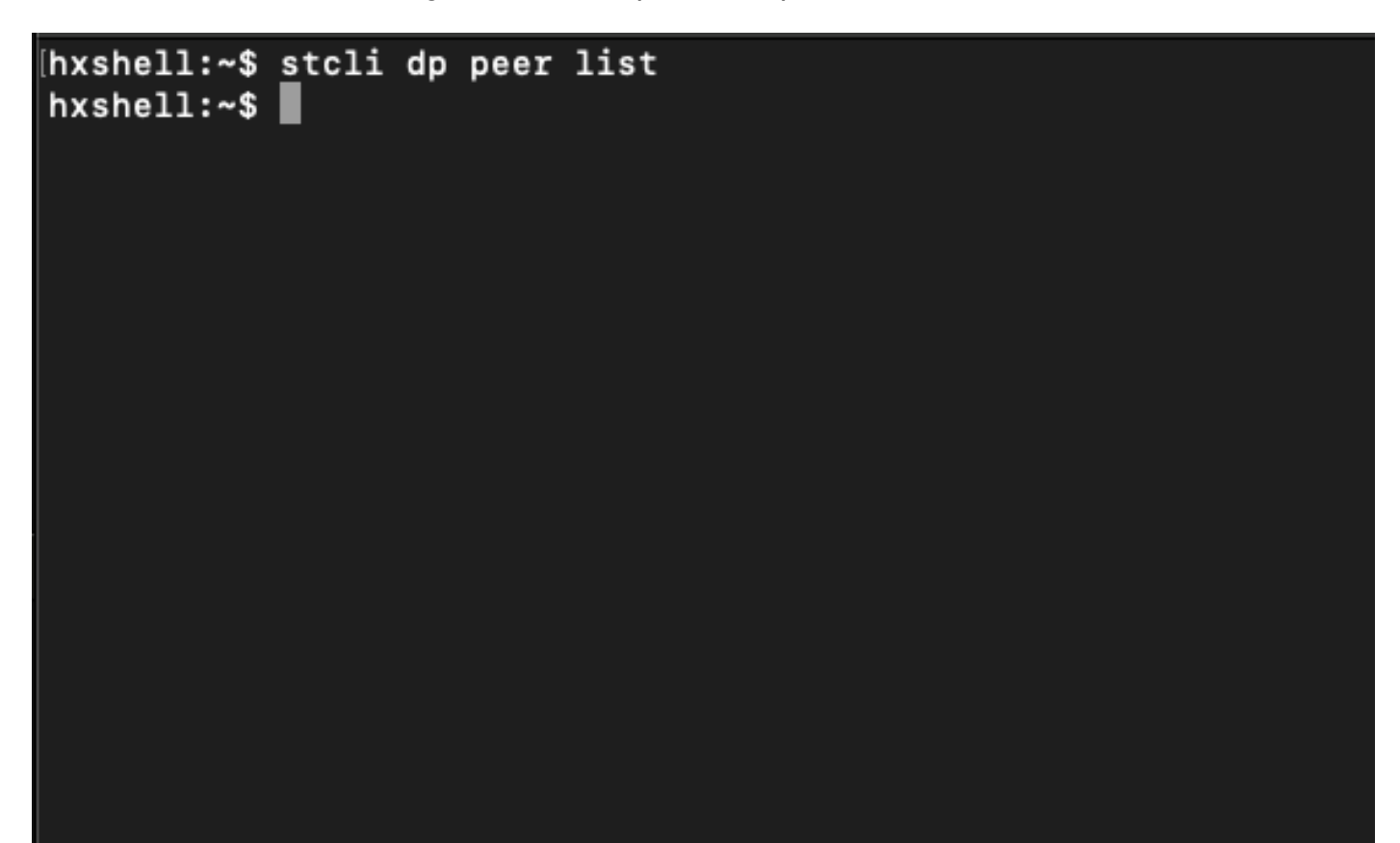

Voorbeeld van peer-gewist

#### De peer handmatig verwijderen indien nodig

In het geval dat de remote peer permanent niet beschikbaar is, of voor een lange periode niet beschikbaar is, is deze opdracht bedoeld voor het verwijderen van de peer relatie:

stcli dp peer forget --name <pair-name>

Voorbeeld van de opdracht vergeet peer:

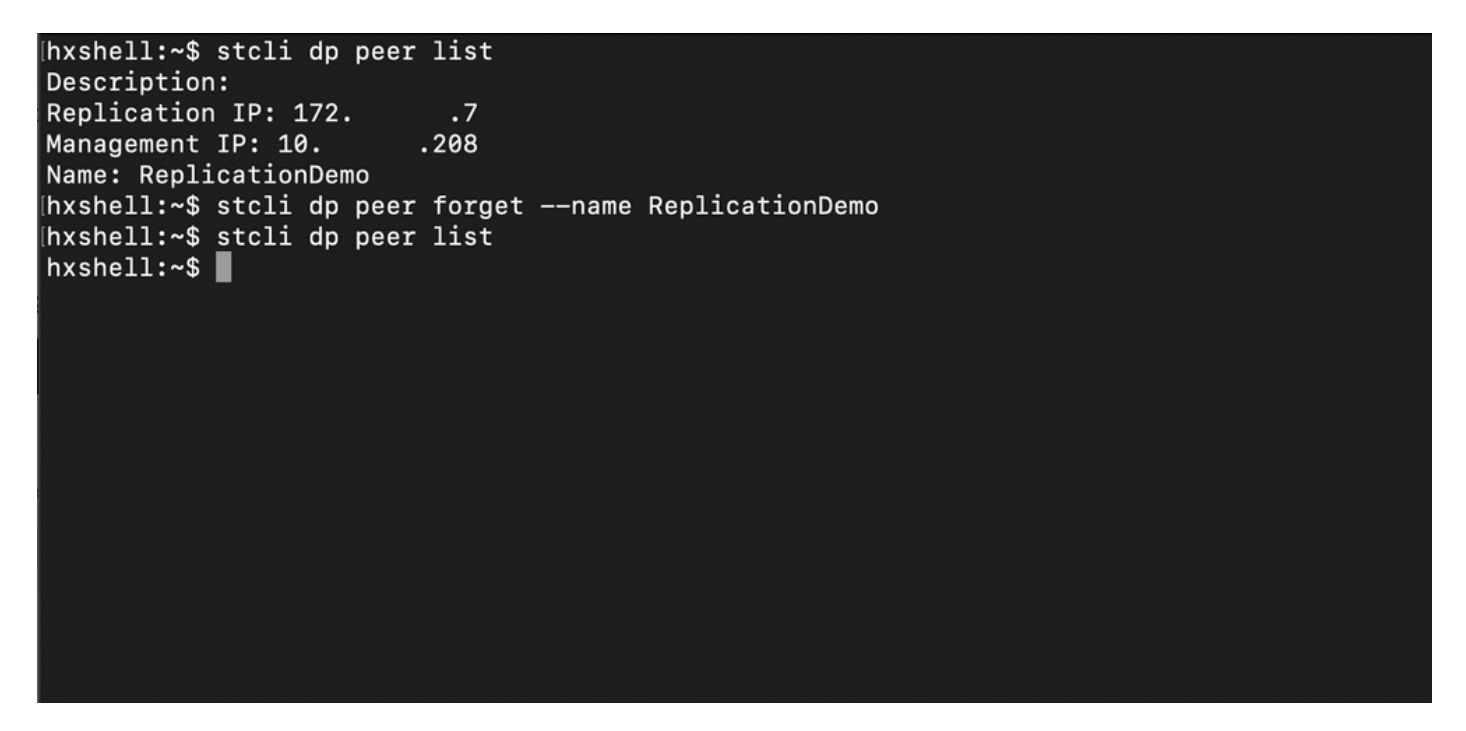

Opdracht Herhaling peers vergeten

#### Rekening houden

- De clusterkoppeling wordt gewist uit de HX connect zoals in de procedure in dit document wordt getoond
- Als deze opdracht per ongeluk wordt uitgegeven in een van de clusters wanneer ze nog steeds verbinding met elkaar hebben, zorg er dan voor dat deze ook in de andere peer wordt uitgevoerd.
- De opdracht maakt alleen de peer details op het cluster waar het wordt uitgevoerd vrij.

### Veelvoorkomende problemen

#### Afhankelijkheidskwesties

Zorg ervoor dat de VM-beveiliging en datastore-mapping zijn verwijderd.

Wanneer u probeert een replicatiepaar te verwijderen zonder de VM Protection/Datastore Mapping te verwijderen, verschijnt er een pop-upvenster dat aangeeft welke afhankelijkheden moeten worden gewist.

**Delete Replication Pair** 

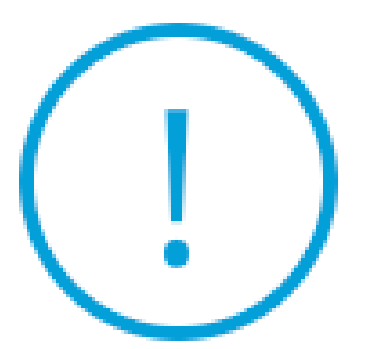

Remove dependencies: Remove protection configuration. Remove datastore mappings.

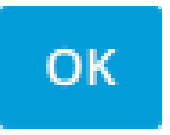

Fout bij verwijderen van peers

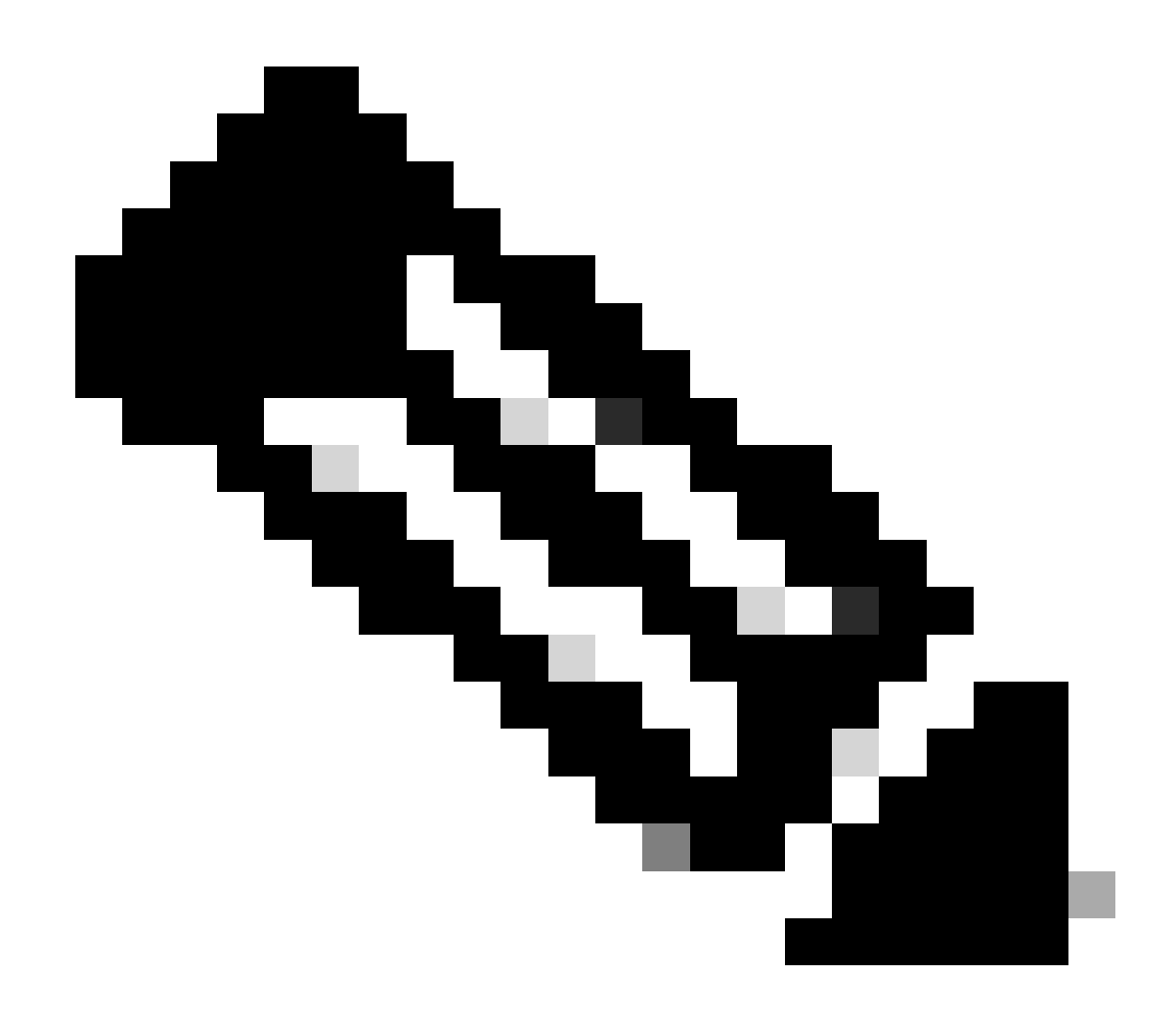

Opmerking: deze bewerking kan naar verwachting niet worden voltooid als er communicatieproblemen zijn tussen de cluster op het eth2-netwerk.

#### Connectiviteitsproblemen

Connectiviteitsproblemen kunnen leiden tot problemen met het opschonen, omdat elk van de opslagcontroller virtuele machines van elke cluster in actieve communicatie zijn met hun peers via het eth2. Als ten minste één controller virtuele machine niet reageert via het eth2-netwerk, kan dit ervoor zorgen dat de replicatie- en opschoningsactiviteiten mislukken.

- Controleer of eth2 aanwezig is. Gebruik de opdracht ifconfig op elke opslag controller virtuele machines om te bevestigen dat eth2 verschijnt, als niet omhoog TAC interventie nodig is.
- Gebruik ping om de connectiviteit tussen de eth2-interfaces voor elke virtuele machines met opslagcontrollers te testen.

| eth2 Link encap:Ethernet HWaddr<br>inet addr:172 .3 Bcast:172. 255 Mask:255.255.255.0<br>UP BROADCAST RUNNING MULTICAST MTU:1500 Metric:1<br>RX packets:797975 errors:0 dropped:87 overruns:0 frame:0<br>TX packets:799505 errors:0 dropped:0 overruns:0 carrier:0<br>collisions:0 txqueulen:1000<br>RX bytes:74023721 (74.0 MB) TX bytes:74168965 (74.1 MB)         | eth2 Link encap:Ethernet HWaddr<br>inet addr:172 .9 Bcast:172 .255 Mask:255.255.255.0<br>UP BROADCAST RUNNING MULTICAST MTU:1500 Metric:1<br>RX packets:30774 errors:0 dropped:29 overruns:0 frame:0<br>TX packets:32960 errors:0 dropped:0 overruns:0 carrier:0<br>collisions:0 txqueuelen:1000<br>RX bytes:2893235 (2.8 MB) TX bytes:3141789 (3.1 MB)            |
|----------------------------------------------------------------------------------------------------|----------------------------------------------------------------------------------------------------|
| eth2:0 Link encap:Ethernet HWaddr<br>inet addr:172 .2 Bcast:172 .255 Mask:255.255.255.0<br>UP BROADCAST RUNNING MULTICAST MTU:1500 Metric:1                                                                                                    | eth2:0 Link encap:Ethernet HWaddr<br>inet addr:172 .7 Bcast:172 .255 Mask:255.255.255.0<br>UP BROADCAST RUNNING MULTICAST MTU:1500 Metric:1                                                                                                    |
| eth0:mgmtip Link encap:Ethernet HWaddr<br>inet addr: Bcast:10.31.123.255 Mask:255.255.255.0<br>UP BROADCAST RUNNING MULTICAST MTU:1500 Metric:1                                                                                                    | eth0:mgmtip Link encap:Ethernet HWaddr<br>inet addr: Bcast Mask:255.255.255.0<br>UP BROADCAST RUNNING MULTICAST MTU:1500 Metric:1                                                                                                    |
| <pre>lo Link encap:Local Loopback<br/>inet addr:127.0.0.1 Mask:255.0.0.0<br/>UP LOOPBACK RUNNING MTU:65536 Metric:1<br/>RX packets:155690857612 errors:0 dropped:0 overruns:0 frame:0<br/>TX packets:155690857612 errors:0 dropped:0 overruns:0 carrier:0<br/>collisions:0 txqueuelen:1000<br/>RX bytes:3349146489309 (3.3 TB) TX bytes:3349146489309 (3.3 TB)</pre> | <pre>lo Link encap:Local Loopback<br/>inet addr:127.0.0.1 Mask:255.0.0.0<br/>UP LOOPBACK RUNNING MTU:65536 Metric:1<br/>RX packets:12876504225 errors:0 dropped:0 overruns:0 frame:0<br/>TX packets:12876504225 errors:0 dropped:0 overruns:0 carrier:0<br/>collisions:0 txqueuelen:1000<br/>RX bytes:2722351786798 (2.7 TB) TX bytes:2722351786798 (2.7 TB)</pre> |
| hxshell:~\$ ping 172 .9                                                                                                    | hxshell:~\$ ping 172 .3                                                                                                    |
| PING 172 .9 (172 .9) 56(84) bytes of data.                                                                                                    | PING 172 .3 (172 .3) 56(84) bytes of data.                                                                                                    |
| 64 bytes from 172 .9: icmp_seq=1 ttl=64 time=0.332 ms                                                                                                    | 64 bytes from 172 .3: icmp_seq=1 ttl=64 time=0.158 ms                                                                                                    |
| 64 bytes from 172 .9: icmp_seq=2 ttl=64 time=0.119 ms                                                                                                    | 64 bytes from 172 .3: icmp_seq=2 ttl=64 time=0.137 ms                                                                                                    |
| 64 bytes from 172 .9: icmp_seq=3 ttl=64 time=0.127 ms                                                                                                    | 64 bytes from 172 .3: icmp_seq=3 ttl=64 time=0.115 ms                                                                                                    |
| 64 bytes from 172 .9: icmp_seq=4 ttl=64 time=0.107 ms                                                                                                    | 64 bytes from 172 .3: icmp_seq=4 ttl=64 time=0.107 ms                                                                                                    |
| 64 bytes from 172 .9: icmp_seq=5 ttl=64 time=0.106 ms                                                                                                    | 64 bytes from 172 .3: icmp_seq=5 ttl=64 time=0.143 ms                                                                                                    |
| 64 bytes from 172 .9: icmp_seq=6 ttl=64 time=0.132 ms                                                                                                    | 64 bytes from 172 3: icmp_seq=6 ttl=64 time=0.105 ms                                                                                                    |
| 64 bytes from 1/2 .9: lcmp_seq=7 ttl=64 time=0.123 ms                                                                                                    | 64 bytes from 172 .3: 1cmp_seq=7 ttl=64 time=0.149 ms                                                                                                    |
| 64 bytes from 172 .9: icmp_seq=8 ttl=64 time=0.114 ms                                                                                                    | 64 bytes from 172 .3: icmp_seq=8 ttl=64 time=0.140 ms                                                                                                    |
| 64 bytes from 172 .9: 1cmp_seq=9 ttl=64 time=0.144 ms                                                                                                    | 64 bytes from 172 .3: 1cmp_seq=9 ttl=64 time=0.145 ms                                                                                                    |
| 172 .9 ping statistics                                                                                                    | 172 .3 ping statistics                                                                                                    |
| 9 packets transmitted, 9 received, 0% packet loss, time 8194ms                                                                                                    | 9 packets transmitted, 9 received, 0% packet loss, time 8199ms                                                                                                    |
| rtt min/avg/max/mdev = 069 ms                                                                                                    | rtt min/avg/max/mdev = 019 ms                                                                                                    |
| hxshell:~\$                                                                                                    | hxshell:~\$                                                                                                    |
|                                                                                                    | A CONTRACTOR -                                                                                                    |

Eth2 Ping Test Voorbeeld

- Verzeker de replicatie VLAN in beide clusters aanpassen.
- Zorg ervoor dat de replicatie VLAN correct is geconfigureerd in alle paden tussen de clusters.
- Verzeker de overeenkomsten MTU in zowel lokale als externe clusters voor het replicatienetwerk
- Gebruik de Test Remote Replication Network Option om de connectiviteit te verifiëren.
   Selecteer replicatie, in de clusterkoppeling, de optie Acties > Netwerk voor externe replicatie testen:

| <u> </u>           | Network Configur                   | red                 | Unlimited          |               |                                   |                                  |                            |                         |              | Actions                     | ~    |
|--------------------|------------------------------------|---------------------|--------------------|---------------|-----------------------------------|----------------------------------|----------------------------|-------------------------|--------------|-----------------------------|------|
| MONITOR            |                                    |                     |                    |               |                                   |                                  |                            |                         |              |                             |      |
| ↓ Alarms           | Cluster Pairing<br>ReplicationDemo |                     | DATASTORE MA       | PPED          |                                   |                                  |                            |                         |              | Actions                     | ~    |
| ☆ Events           |                                    |                     | 10.0               |               |                                   |                                  |                            |                         | Test<br>Netv | Remote Replication          |      |
| Activity           | Active                             |                     | 0                  | ① Te<br>Prote | o protect virtual machines<br>ect | , go to the Virtual Machines pag | ge, select one or more vir | tual machines and click |              |                             |      |
| ANALYZE            | INCOMING REPLICATION               |                     | VMs                |               |                                   |                                  |                            |                         |              |                             |      |
| Performance        | Active                             |                     | 0                  |               |                                   |                                  |                            |                         | Edit         | Datastore Mapping           |      |
| PROTECT            | Local VMs Remote V                 | Ms Replication Acti | vity Replication P | airs          |                                   |                                  |                            | Las                     | t refreshe   | d at: 02/10/2024 12:29:39 P | M O  |
| C Replication      | Create Replication Pai             | ir 🖉 Edit 🗙 Delete  |                    |               |                                   |                                  |                            |                         | ÷~           | Filter                      |      |
| MANAGE             | Name                               | Remote Cluster      | Remote Cluster St  | atus          | VMs Outgoing                      | Replications Outgoing            | VMs Incoming               | Replications Incomi     | ng           | Mapped Datastore            | is v |
| System Information | > ReplicationDemo                  | т                   | Online             |               | 0 VMs                             | 0                                | 0 VMs                      | 0                       |              | 0                           |      |
| Datastores         |                                    |                     |                    |               | 0 Protection Groups               |                                  | 0 Protection Groups        |                         |              |                             |      |
| 🗟 iscsi            | 1 - 1 of 1                         |                     |                    |               |                                   |                                  |                            |                         |              |                             |      |
| Virtual Machines   |                                    |                     |                    |               |                                   |                                  |                            |                         |              |                             |      |
| ↑ Upgrade          |                                    |                     |                    |               |                                   |                                  |                            |                         |              |                             |      |
| >_ Web CLI         |                                    |                     |                    |               |                                   |                                  |                            |                         |              |                             |      |
| A Kubernetes       |                                    |                     |                    |               |                                   |                                  |                            |                         |              |                             |      |

Netwerk voor externe replicatie testen

• Controleer deze handeling in het tabblad Activiteit.

Voorbeeld van een geslaagde test:

| MONITOR            |                                                       |                                      |                                                                                                    |  |  |  |  |
|--------------------|-------------------------------------------------------|--------------------------------------|----------------------------------------------------------------------------------------------------|--|--|--|--|
|                    | C A DR REPLICATION PAIR NETWORK CHECK-ReplicationDemo |                                      |                                                                                                    |  |  |  |  |
| 슈 Events           | 02/10/2024 8:22:51 AM                                 | DR REPLICATION PAIR NETWORK<br>CHECK | <ul> <li>Test Replication Network (Direction: Both, MTU: 1500)</li> </ul>                                                                            |  |  |  |  |
| Activity           |                                                       | San_Jose                             | Validation test     Gateway connectivity check disabled.: Gateway connectivity check disabled.                                                       |  |  |  |  |
| ANALYZE            |                                                       |                                      | Local Cluster Replication Network is valid.: Local Cluster Replication Network is valid.     Peer Cluster Replication Cluster IP 172                 |  |  |  |  |
| Performance        |                                                       |                                      | 727 reachable from 1723.                                                                                                    |  |  |  |  |
|                    |                                                       | Tokio                                | ✓ Validation test                                                                                                    |  |  |  |  |
| PROTECT            |                                                       |                                      | <ul> <li>Gateway connectivity check disabled.: Gateway connectivity check disabled.</li> </ul>                                                       |  |  |  |  |
| C Replication      |                                                       |                                      | <ul> <li>Local Cluster Replication Network is valid.: Local Cluster Replication Network is valid.</li> </ul>                                         |  |  |  |  |
| MANAGI             |                                                       |                                      | <ul> <li>Peer Cluster Replication Cluster IP 1722 reachable from 1728: Peer Cluster Replication Cluster IP 1<br/>722 reachable from 1728.</li> </ul> |  |  |  |  |
|                    |                                                       | San_Jose-San-Jose-Server-3           | ✓ Connectivity test passed                                                                                                    |  |  |  |  |
| System Information |                                                       |                                      | Connectivity successful from 1725: Connectivity successful from 1725 to 17211, 172.<br>.10, 1729, 1728                                               |  |  |  |  |
| Datastores         |                                                       |                                      | <ul> <li>Firewall check for DR Network: Firewall check for DR Network passed</li> </ul>                                                              |  |  |  |  |
| 🕼 iscsi            |                                                       |                                      | <ul> <li>Port Connectivity successful from 1725: Port Connectivity successful from 1725 to all ports on 172.<br/>.11, 17210, 1729, 1728</li> </ul>   |  |  |  |  |
| Virtual Machines   |                                                       |                                      | <ul> <li>Firewall check for DR Pairing: Firewall check for DR Pairing passed</li> </ul>                                                              |  |  |  |  |
|                    |                                                       | Tokio-Tokio-server-1                 | <ul> <li>Connectivity test passed</li> </ul>                                                                                                    |  |  |  |  |
| 1 opgrade          |                                                       |                                      | <ul> <li>Firewall check for DR Network: Firewall check for DR Network passed</li> </ul>                                                              |  |  |  |  |
| >_ Web CLI         |                                                       |                                      | <ul> <li>Connectivity successful from 172. 8: Connectivity successful from 172. 8 to 172. 4, 172.</li> <li>5, 172. 3</li> </ul>                      |  |  |  |  |
| Kubernetes         |                                                       |                                      | Port Connectivity successful from 172.<br>.4, 1725, 1723                                                                                             |  |  |  |  |
|                    |                                                       |                                      | <ul> <li>Firewall check for DR Pairing: Firewall check for DR Pairing passed</li> </ul>                                                              |  |  |  |  |
|                    |                                                       | Tokio-Tokio-server-3                 | <ul> <li>Connectivity test passed</li> </ul>                                                                                                    |  |  |  |  |
|                    |                                                       |                                      | Port Connectivity successful from 172. 9: Port Connectivity successful from 172. 9 to all ports on 172.                                              |  |  |  |  |

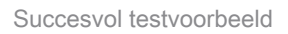

#### Voorbeeld van een mislukte test:

| MONITOR                                                                   | C A DR REPLICATION PAIR NETWORK CHECK-ReplicationDemo |                                      |                                                                                                    |
|---------------------------------------------------------------------------|-------------------------------------------------------|--------------------------------------|----------------------------------------------------------------------------------------------------|
| Q Alarms                                                                  | Status: Failed<br>02/10/2024 7:55:35 AM               | DR REPLICATION PAIR NETWORK<br>CHECK | Test Replication Network (Direction: Both, MTU: 1500)                                                                                                    |
| C Events<br>Activity<br>ANALYZE<br>교 Performance                          | Events Activity YZE Performance                       | San Jose<br>Tokio                    | Validation test     Gateway connectivity check disabled.: Gateway connectivity check disabled.     Local Cluster Replication Network is valid.: Local Cluster Replication Network is valid.     Peer Cluster Replication Cluster IP 12. 3: Preceluster Replication Cluster IP 1     T2. 3: Preceluster Replication Cluster IP 1     Gateway connectivity check disabled.:     Gateway connectivity check disabled.:     Local Cluster Replication Network is valid.: Local Cluster Replication Network is valid.     Local Cluster Replication Network is valid.: Local Cluster Replication Network is valid.                                                                                                    |
| C Replication                                                             |                                                       |                                      | Peer Cluster Replication Cluster IP 1722 reachable from 1728: Peer Cluster Replication Cluster IP 1     722 reachable from 1728.                                                                                                    |
| MANAGE System Information Datastores SISCSI Virtual Machines              | rmation<br>hines                                      | San Jose San Jose Server 2           | Prease check cluster logs. Unable to reach the preer nodes with replication IP 17210     Post Connectivity successful from 1723: Post Connectivity successful from 1723: to all ports on 172.     Trewall check for DR Network Firewall check for DR Network passed     Connectivity fails from 1723: Please check duster logs. Unable to reach the peer nodes with replication IP 17210     Post Connectivity fails from 1723: [1a 3043,5098,4043,4059 on 17210]     Post Connectivity fails from 1723: [1a 3043,5098,4043,4059 on 17210]     Connectivity successful from 1723: [to 3045,5098,4043,4059 on 17210]     Connectivity successful from 1723: [to 3047,5098,4043,4059,4057,4057,4057,4057,4057,4057,4057,4057 |
| <ul> <li>Y Upgrade</li> <li>&gt; Web CLI</li> <li>♥ Kubernetes</li> </ul> |                                                       | Takio-Takio-server-2                 | Please check cluster logs. Unable to reach the preer nodes with replication IP 122. 4, 172. 5, 172. 3     Connectivity fails from 172. 1.0 Please check cluster logs. Unable to reach the preer nodes with replication IP 172. 4, 172. 5, 172. 3     Firewall check for DR Network, Firewall check for DR Network passed     Port Connectivity fails from 172. 10: [to 3049;0098;4049;4059 o n 172. 4, 174. 5, 174. 10: 3049;0098;4049;4059 o n 172. 5, 172. 3]     Firewall check for DR Pairing: Firewall check for DR Pairing passed     Firewall check for DR Pairing: Firewall check for DR Pairing passed                                                                                                    |

Test mislukt

# Gerelateerde informatie

- Cisco HyperFlex Data Platform-beheerhandleiding, release 5.0
- Cisco HyperFlex Data Platform CLI-handleiding, 5.0
- Cisco Technical Support en downloads

#### Over deze vertaling

Cisco heeft dit document vertaald via een combinatie van machine- en menselijke technologie om onze gebruikers wereldwijd ondersteuningscontent te bieden in hun eigen taal. Houd er rekening mee dat zelfs de beste machinevertaling niet net zo nauwkeurig is als die van een professionele vertaler. Cisco Systems, Inc. is niet aansprakelijk voor de nauwkeurigheid van deze vertalingen en raadt aan altijd het oorspronkelijke Engelstalige document (link) te raadplegen.